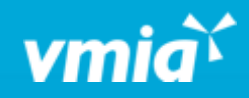

# **VMIA** Portal

How do I add additional attachments to open claims?

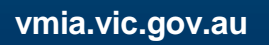

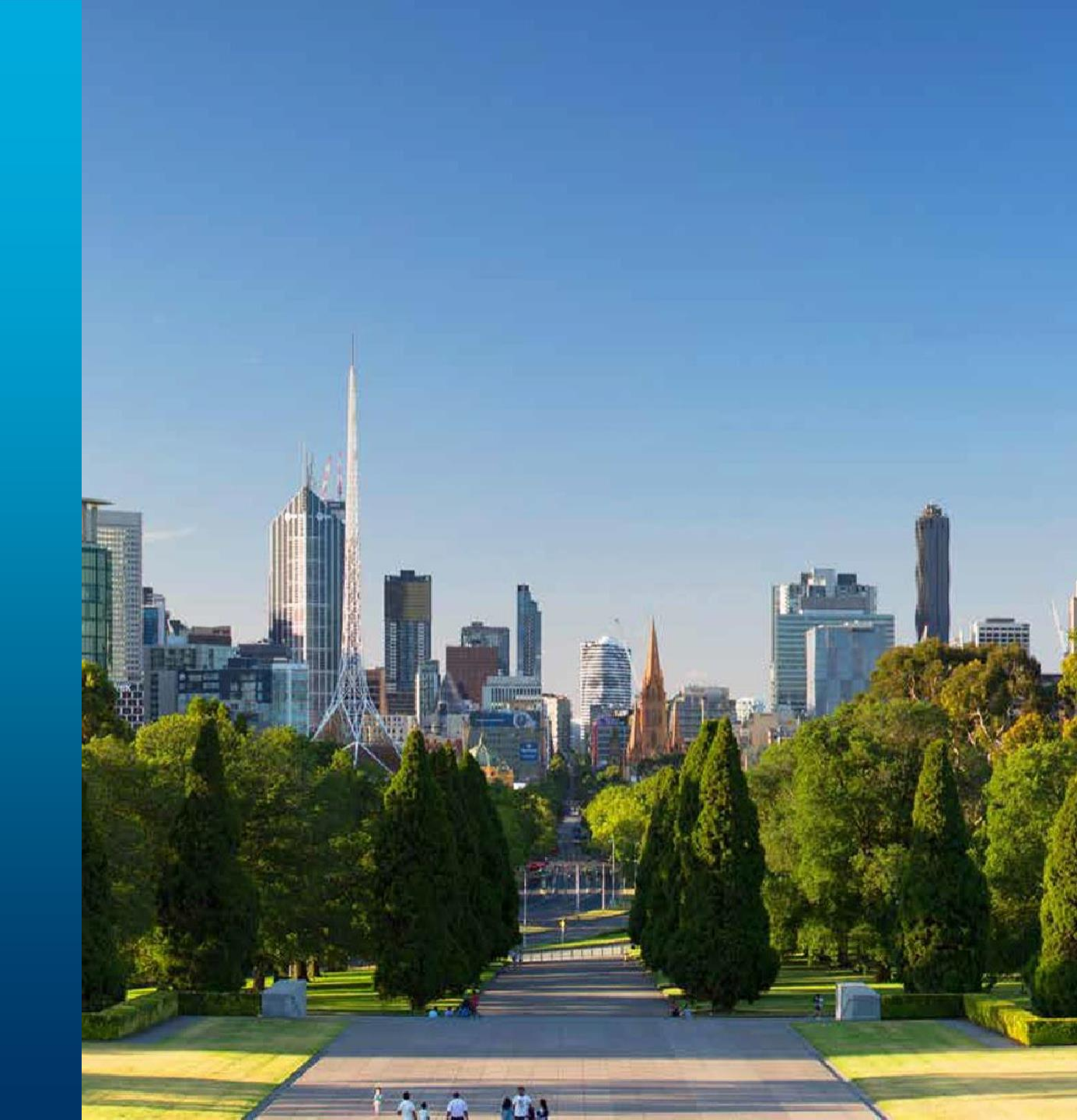

# How do I add additional attachments to open claims?

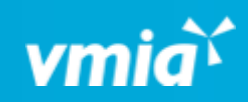

| ٥İa                                                             | Amb Testorg               | 1                  |                    |               |
|-----------------------------------------------------------------|---------------------------|--------------------|--------------------|---------------|
| <u> :  =  : </u>                                                | View organisation profile | Switch org Amb Tes | anisation<br>torg1 | ~             |
| My polici                                                       | es My renewals            | My claims          | My Invoices        | Assessment in |
| Policy year                                                     | 2023/24 ~                 | 1                  |                    |               |
|                                                                 |                           |                    | _                  |               |
| Step 1. From the portal homepage, click on the 'My claims' tab. |                           |                    |                    |               |

| My policies                 |             | My renewals                             | My claims |          | Myl     |
|-----------------------------|-------------|-----------------------------------------|-----------|----------|---------|
| Show subsidiary claims      |             |                                         |           |          |         |
| 🚍 Group 🧔                   | ≶ F         | ields 🕂 Density                         |           |          |         |
| Claim<br>number             | :           | Type of loss/damage                     | •         | Triage c | ategory |
| 24-00844                    | Property    |                                         |           |          |         |
| 24-00803                    |             | Property                                | Actual    |          |         |
|                             |             |                                         |           |          |         |
| Step 2. Clic<br>an addition | k o<br>al a | n the claim you wi<br>attachment(s) to. | sh to a   | add      |         |

#### How do I add additional attachments to open claims?

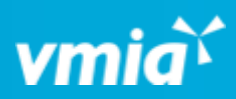

| Loss date and type        | Loss details | Contact details | Bank details | Attachments |
|---------------------------|--------------|-----------------|--------------|-------------|
| Date and time of incident |              |                 |              | <u></u>     |
| 01/08/2023 06:47 PM       |              |                 |              |             |
| Type of loss/damage       |              |                 |              |             |
| Travel Insurance          |              |                 |              |             |
| Select coverage           |              |                 |              |             |
| nternational              |              |                 |              |             |

Step 3. Click on the 'Attachments' tab.

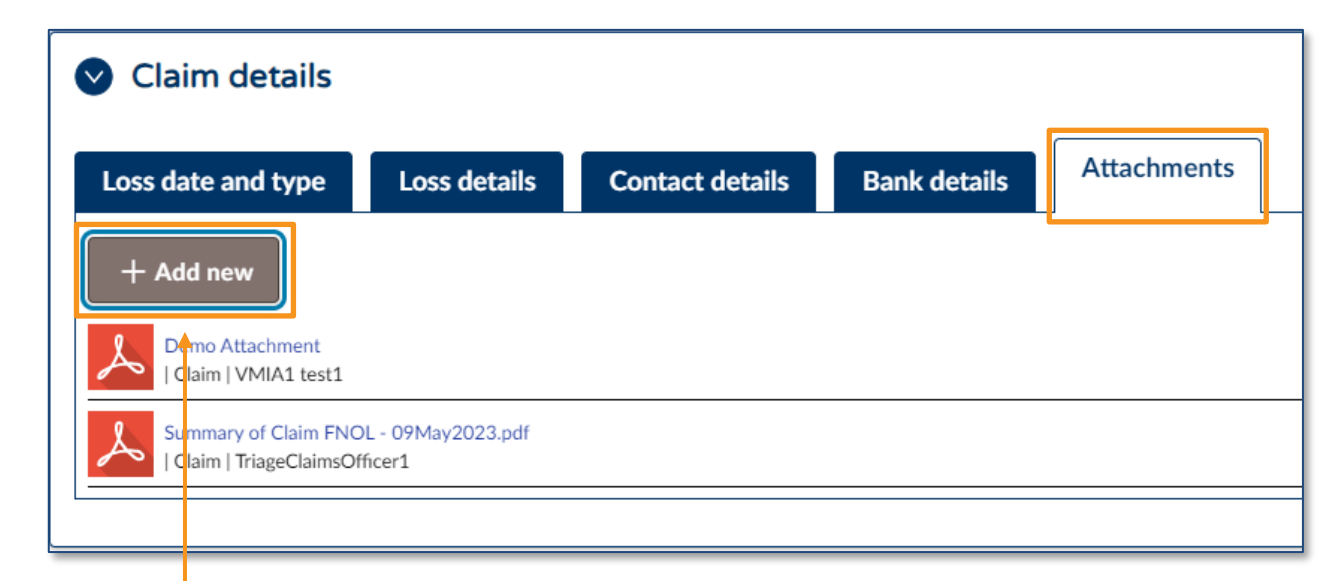

**Step 4.** Under the 'Attachments' tab, click on **'+ Add new'**. Once you do so, a window will appear asking you to select the files you wish to attach to your claim.

### How do I add additional attachments to open claims?

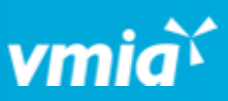

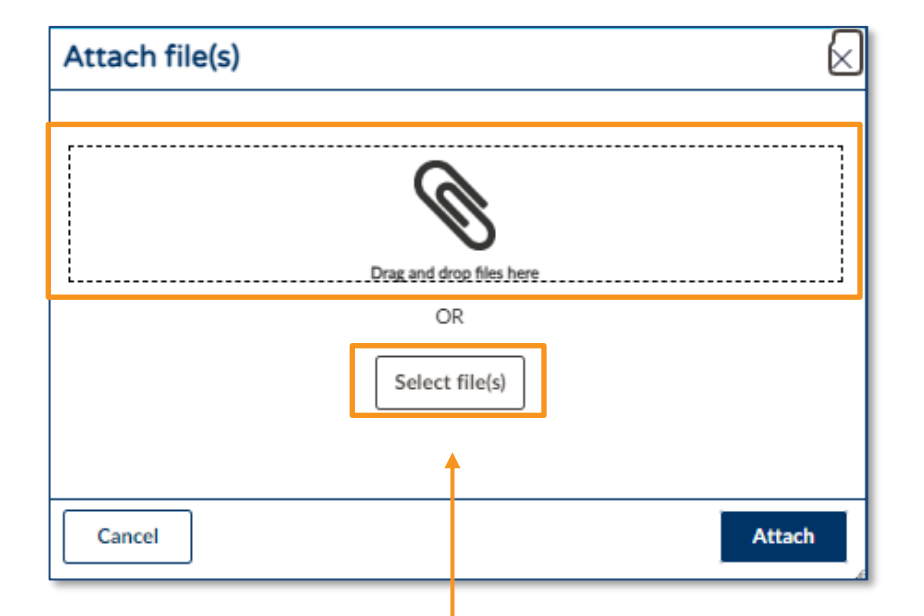

**Step 5.** Click on **'Select file(s)'** OR drag and drop your file(s) directly from (for example) an email or a location on your computer.

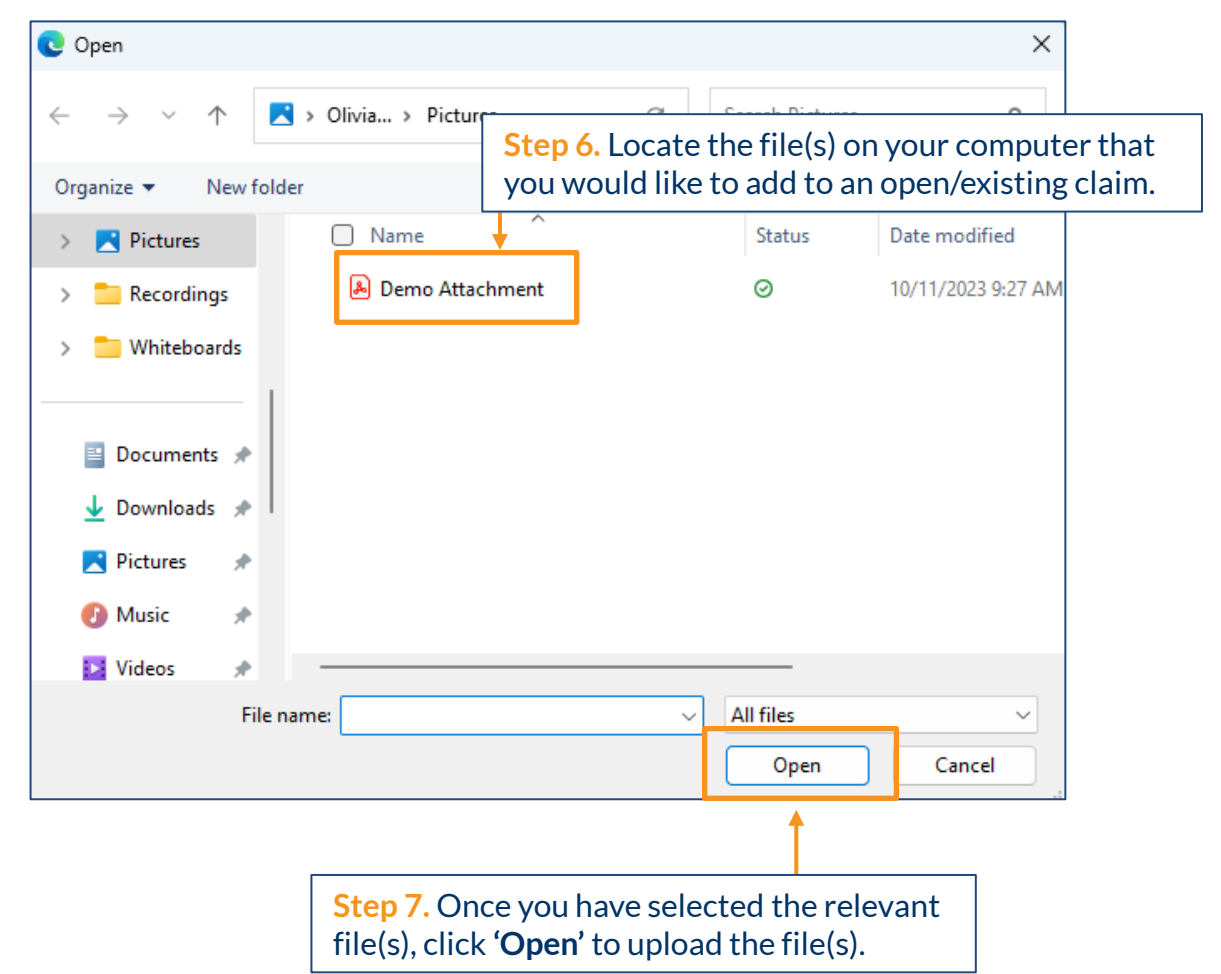

#### How do I add additional attachments to open claims?

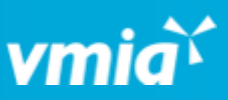

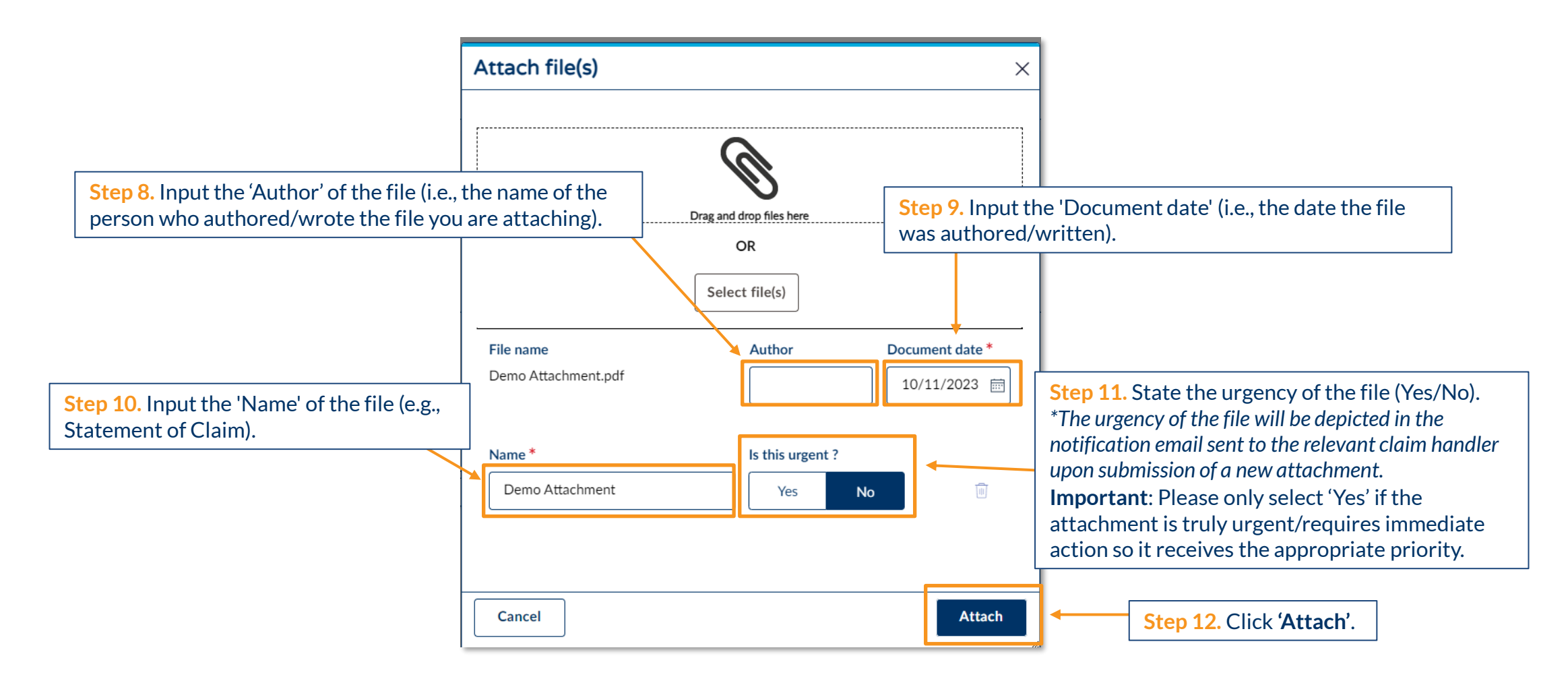

OFFICIAL

# How do I add additional attachments to open claims?

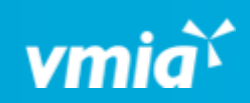

| Claim details                                                                                                    |                                                                                                    |   |
|----------------------------------------------------------------------------------------------------|----------------------------------------------------------------------------------------------------|---|
| Loss date and type Loss details                                                                                        | Contact details Bank details Attachments                                                                                                    |   |
| + Add new  Demo Attachment   Claim   VMIA1 test1  Summary of Claim FNOL - 09May2023.pdf   Claim   TriageClaimsOfficer1 | You have now successfully added a new attachment to your claim!<br>Note: When you click 'Attach' (Step 12) your artefact will be uploaded to<br>the 'Attachments' tab, and the relevant claim handler will be notified. | : |